## Пример настройки точки доступа DAP-1150/NB1 (версия ПО 1.3.0): использование функции WDS.

Схема сети:

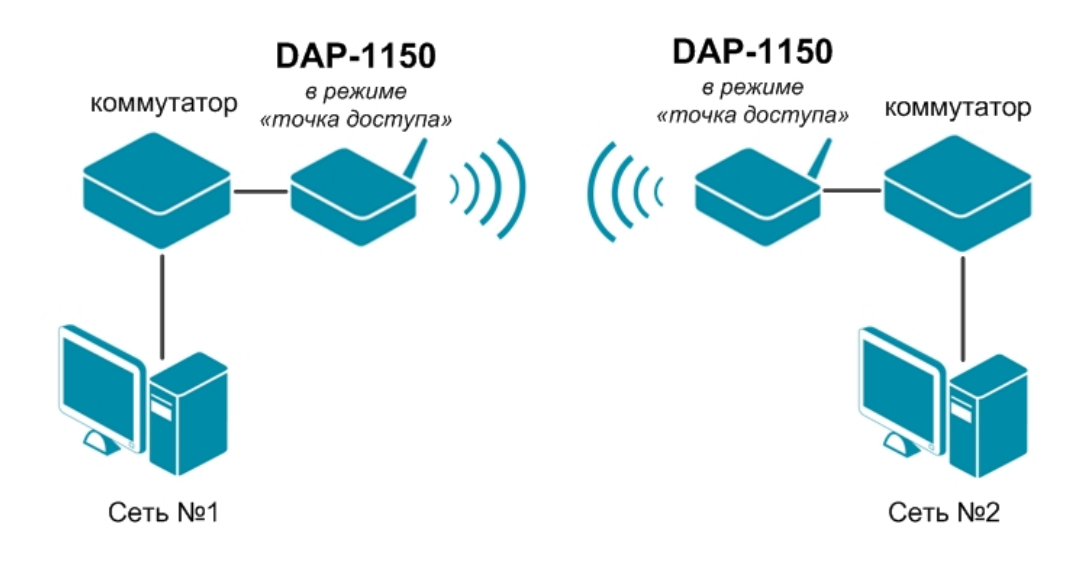

## Настройка DAP-1150/NB1.

Подключите устройство к компьютеру кабелем, поставляющимся в комплекте. На сетевой карте, к которой подключено устройство, в настройках TCP/IP укажите IP-адрес

- **192.168.0.51** и маску подсети -**255.255.0**. Откройте Internet Explorer и наберите в строке адреса: **dlinkap** или **192.168.0.50**.

Подключение по беспроводной связи к устройству или попытка открытия настроек через любой другой Интернет-браузер не всегда могут быть успешными.

Login: admin Password: (по умолчанию пароль отсутствует)

| Имя пользователя |      |
|------------------|------|
| admin            |      |
| Пароль:<br>••••• | <br> |
|                  |      |

Выберите в меню раздел «Настроить вручную».

| ng networks for People             |                               |                    |         |           |        |         |
|------------------------------------|-------------------------------|--------------------|---------|-----------|--------|---------|
| DAP-1150 LAN                       |                               |                    |         |           |        |         |
|                                    |                               |                    |         |           |        |         |
| Вы полилюциянись и мер             | -интерфейсу устройства DAP-1  |                    | MOWATA  | COREDUUM  |        |         |
| Вы подключились к web<br>действия: | р-интерфейсу устройства DAP-1 | 1150 , теперь вы с | сможете | соверши   | ть сле | едующие |
| Вы подключились к web<br>действия: | р-интерфейсу устройства DAP-1 | 1150 , теперь вы о | сможете | е соверши | ть сле | едующие |
| Вы подключились к web<br>действия: | о-интерфейсу устройства DAP-1 | 1150 , теперь вы с | сможете | : соверши | ть сле | едующие |

Устройство по умолчанию настроено в режиме «Точка доступа». Режим устройства можно проверить на вкладке «**Дополнительно**» >> «**Режим устройства**»

| D-Link<br>DAP-1150                                             | Система | • Язык | •     |
|----------------------------------------------------------------|---------|--------|-------|
| Начало Статус Сеть Wi-Fi Дополнительно Межсетевой жран Систено |         |        |       |
| Режим устройства                                               |         |        |       |
| Настройка режима работы устройства                             |         |        |       |
| Режим работы: Точка доступа 🕅                                  |         |        |       |
|                                                                |         | Изне   | енить |

Зайдите на вкладку «Wi-Fi» >> «WDS»:

• Режим WDS – выберите необходимый режим работы (1);

| D-11    | Lim<br>50 | ĸ       |            |                                     |              |            |                    |     |     |                          |     | Система | • | Язык | •      |
|---------|-----------|---------|------------|-------------------------------------|--------------|------------|--------------------|-----|-----|--------------------------|-----|---------|---|------|--------|
| Начало  | Статус    | Сеть    | Wi-Fi      | Дополнительно                       | Межсетево    | ой экран С | истема             |     |     |                          |     |         |   |      |        |
| Общие н | астройки  | Основны | е настройк | и Настройки бе                      | зопасности   | МАС-фильтр | Станционный список | WPS | WDS | Дополнительные настройки | WMM | Клиент  |   |      |        |
| Pe      | ежим WDS: |         |            | Выключен<br>Выключен<br>Bridge mode | <b>v</b> (1) |            |                    |     |     |                          |     |         |   |      |        |
|         |           |         |            | Repeater mo                         | de           |            |                    |     |     |                          |     |         |   | Из   | менить |

Bridge mode – режим моста. Точки доступа, соединенные с помощью такого режима, общаются только между собой. К ним не могут подключаться беспроводные клиенты.

Repeater mode – режим повторителя. Точки доступа, соединенные с помощью такого режима, общаются между собой, кроме того, к ним могут подключатьсябеспроводныеклиенты.

• Физический режим WDS – Выберите физический режим передачи данных между точками доступа, соединенными по технологии WDS.

ССК – только устройства стандарта 802.11b.

OFDM – только устройства стандарта 802.11g.

HTMIX – устройства стандартов 802.11g и 802.11n.

GREENFIELD – только устройства стандарта 802.11n.

- Шифрование WDS Выберите тип шифрования для передачи данных между точками доступа, соединенными по технологии WDS.
- WDS MAC (1-4) Здесь следует прописать MAC-адрес удаленной точки доступа.

На удаленной точке доступа также должен быть прописан МАС-адрес противоположной точки доступа.

• нажмите кнопку «Изменить» для подтверждения изменений в настройках (4).

| D-1<br>DAP-115               | o<br>o                                                                                       | k                 |             |                                           |                             |              |                    |     |     | [                        |     | Система | • | Язы | < <b>-</b> |
|------------------------------|----------------------------------------------------------------------------------------------|-------------------|-------------|-------------------------------------------|-----------------------------|--------------|--------------------|-----|-----|--------------------------|-----|---------|---|-----|------------|
| Начало                       | Статус                                                                                       | Сеть              | Wi-Fi A     | ополнительно                              | Межсетево                   | й экран Сист | гема               |     |     |                          |     |         |   |     |            |
| Общие на                     | стройки                                                                                      | Основны           | е настройки | Настройки безо                            | пасности                    | МАС-фильтр   | Станционный список | WPS | WDS | Дополнительные настройки | WMM | Клиент  |   |     |            |
| Реж<br>Физ<br>WD<br>WD<br>WD | ам WDS:<br>зический ри<br>фрование \<br>S MAC (1):<br>S MAC (2):<br>S MAC (3):<br>S MAC (4): | ежим WDS:<br>WDS: |             | Bridge mode   CCK   NONE   12:34:56:78:90 | ▼<br>(1)<br>)<br>(3)<br>(3) |              |                    |     |     |                          |     |         |   |     |            |
|                              |                                                                                              |                   |             |                                           |                             |              |                    |     |     |                          |     |         |   |     | Изменить   |

Далее перейдите на вкладку «Wi-Fi» >> «Основные настройки»:

• Укажите канал беспроводной сети вручную (не auto) (1).

На обоих устройствах канал должен быть одинаковым.

• нажмите кнопку «Изменить» для подтверждения изменений в настройках (2).

| <b>D-</b><br>DAP-11 | <b>Lim</b><br>50     | K               |             |                       |              |                  |                            |         |         |                          | C   | истема | • Я | вык 🔻     |
|---------------------|----------------------|-----------------|-------------|-----------------------|--------------|------------------|----------------------------|---------|---------|--------------------------|-----|--------|-----|-----------|
| Начало              | Статус               | Сеть Wi-F       | і Допо      | олнительно            | Межсетевой   | жран Систем      | а                          |         |         |                          |     |        |     |           |
| Общие н             | астройки             | Основные нас    | стройки     | Настройки             | безопасности | МАС-фильтр       | Станционный список         | WPS     | WDS     | Дополнительные настройки | WMM | Клиент |     |           |
|                     |                      |                 |             |                       |              | 🥂 Конфигура      | ация устройства была       | изменен | a Coxpa | нить                     |     |        |     |           |
| C                   | крыть точку          | доступа:        |             |                       |              |                  |                            |         |         |                          |     |        |     |           |
| C                   | трана:               |                 |             | RUSSIAN FED           | ERATION      |                  | V                          |         |         |                          |     |        |     |           |
| 5                   | анал:<br>еспроводной | режим:          | 1060ŭ 112 D | 1 (1<br>802.11 G only | )<br>/ 💌     |                  | และสอดพัฒน คือออกจากเคราะป |         |         |                          |     |        |     |           |
| м                   | аксимальное          | количество клие | нтов:       | 0                     | econengyeios | аново произвести | nacipoury desonachociu:    |         |         |                          |     |        |     |           |
|                     |                      |                 |             |                       |              |                  |                            |         |         |                          |     |        |     | Изменить) |

Если в Вашей сети уже есть DHCP сервер, необходимо отключить встроенный DHCP сервер на точке доступа.

Для этого перейдите на вкладку «Сеть» >> «LAN»:

- установите режим DHCP сервера запретить (1);
- нажмите кнопку «Сохранить» (справа внизу) (2).

| D-Link<br>DAP-1150                          |                                                   | Система 👻 | Язык 🔻           |
|---------------------------------------------|---------------------------------------------------|-----------|------------------|
| Начало Статус <mark>Сеть</mark> Wi-Fi Допол | ительно Межсетевой экран Систена                  |           |                  |
| LAN                                         |                                                   |           |                  |
|                                             | 🏦 Конфигурация устройства была изменена Сохранить |           |                  |
|                                             |                                                   |           |                  |
| IP-адрес: [192<br>Сетевая маска: 255        | (68.0. 50                                         |           |                  |
| Статический DHCP                            |                                                   |           |                  |
| IP-адрес;                                   |                                                   |           |                  |
| MAC-agpec:                                  |                                                   |           |                  |
| Иня хоста:<br>IP-адрес                      | МАС-адрес                                         | Имя хоста |                  |
| <b>DHCP-сервер</b>                          |                                                   |           | Удалить Добавить |
| Режим: Зап                                  | етить ▼ (1)                                       |           |                  |
|                                             |                                                   |           | Сохранить (2     |

Для применения настроек DAP-1150/NB1 нажмите кнопку «Сохранить»

| DAP-11 | Limi<br>50 | ¢    |       |               |                  |             |                |             |              |                  | Систе | ма | • | Язык | Ŧ |
|--------|------------|------|-------|---------------|------------------|-------------|----------------|-------------|--------------|------------------|-------|----|---|------|---|
| Начало | Статус     | Сеть | Wi-Fi | Дополнительно | Межсетевой экран | Система     |                |             |              |                  |       |    |   |      |   |
| LAN    |            |      |       |               |                  |             |                |             |              |                  |       |    |   |      |   |
|        |            |      |       |               | ж к              | онфигурация | а устройства б | была измене | на Сохранить | $\triangleright$ |       |    |   |      |   |
|        |            |      |       |               |                  |             |                |             |              |                  |       |    |   |      |   |
|        |            |      |       |               |                  |             |                |             |              |                  |       |    |   |      |   |

Появится сообщение «Конфигурация сохранена успешно. Пожалуйста, подождите, пока устройство перезагрузится.» Нажмите кнопку «ОК».

| D-11          | Lim<br>50          | K    |          |                                                                                                    |                  |                  |                                    |                   |                 |       |  | Система | •     | Язык    | •       |
|---------------|--------------------|------|----------|----------------------------------------------------------------------------------------------------|------------------|------------------|------------------------------------|-------------------|-----------------|-------|--|---------|-------|---------|---------|
| Начало        | Статус             | Сеть | Wi-Fi    | Дополнительно                                                                                                    | Межсетевой экран | Система          |                                    |                   |                 |       |  |         |       |         |         |
| LAN           |                    |      |          |                                                                                                    |                  |                  |                                    |                   |                 |       |  |         |       |         |         |
|               |                    |      |          |                                                                                                    | Â                | онфигура         | ция устройств                      | а была изменен    | а Сохранить.    |       |  |         |       |         |         |
|               |                    |      |          |                                                                                                    |                  |                  |                                    |                   |                 |       |  |         |       |         |         |
| IР-ад<br>Сете | рес:<br>вая маска: |      |          | 192.168.0.50<br>255.255.255.0                                                                                                    | Coo              | бщение с<br>Kowt | ве б-страниц                       |                   |                 | ×     |  |         |       |         |         |
| Статі         | ический DI         | НСР  |          |                                                                                                    |                  | Пожа             | и урация сохран<br>луйста, подожді | ите, пока устройс | тво перезагрузи | ится. |  |         |       |         |         |
| IP-ад         | pec:               |      |          |                                                                                                    |                  |                  |                                    | ок                |                 |       |  |         |       |         |         |
| МАС-<br>Имя х | адрес:<br>юста:    |      |          |                                                                                                    |                  |                  |                                    |                   |                 |       |  |         |       |         |         |
|               |                    |      | ІР-адрес |                                                                                                    |                  |                  | MAC-a                              | дрес              |                 |       |  | Имя     | хоста |         |         |
| DHCP          | -cepsep            |      |          |                                                                                                    |                  |                  |                                    |                   |                 |       |  |         |       | Удалить | обавить |
| Режи          | м                  |      |          |                                                                                                    |                  |                  |                                    |                   |                 |       |  |         |       |         |         |
|               |                    |      |          | - and the second second |                  |                  |                                    |                   |                 |       |  |         |       | Cc      | хранить |

Беспроводная сеть точек доступа DAP-1150/NB1 также будет доступна для подключения, если выбран **режим WDS – Repeater mode**.

Настроить параметры сети можно на вкладках **«Wi-Fi»** >> **«Основные настройки»** и **«Wi-Fi»** >> **«Настройки безопасности»** 

ВАЖНО: канал беспроводной сети изменять нельзя!

| D-Lin                        | k                                                      |                              |                  |                         |          |         |                          | G   | истема | • | Язык | • |
|------------------------------|--------------------------------------------------------|------------------------------|------------------|-------------------------|----------|---------|--------------------------|-----|--------|---|------|---|
| ачало Статус                 | Сеть Wi-Fi Доп                                         | олнительно Межсетевой :      | жран Систем      | 2                       |          |         |                          |     |        |   |      |   |
| Общие настройки              | Основные настройки                                     | Настройки безопасности       | МАС-фильтр       | Станционный список      | WPS      | WDS     | Дополнительные настройки | WMM | Клиент |   |      |   |
|                              |                                                        |                              | 🥂 Конфигура      | ция устройства была     | изменена | a Coxpa | нить                     |     |        |   |      |   |
| Скрыть точку                 | / доступа:                                             |                              |                  |                         |          |         |                          |     |        |   |      |   |
| SSID:<br>CtpaHa:             |                                                        | dap 1150 test (1)            |                  |                         |          |         |                          |     |        |   |      |   |
| Канал:                       |                                                        | 9                            |                  | •                       |          |         |                          |     |        |   |      |   |
| Беспроводной                 | і режим:                                               | 802.11 N only (2)            |                  |                         |          |         |                          |     |        |   |      |   |
| При снене ре<br>Максимальное | жима с "В"/"G" на любой из р<br>е количество клиентов: | ежимов с "N" рекомендуется з | аново произвести | настройку безопасности! |          |         |                          |     |        |   |      |   |
|                              |                                                        |                              |                  |                         |          |         |                          |     |        |   |      |   |

## «Wi-Fi» >> «Основные настройки»:

- введите название беспроводной сети (1);
- выберите режим 802.11 (2);
- нажмите «Изменить» (3).

| <b>D-I</b><br>DAP-115                  | o<br>O                                                                 | k                                                             |               |                      |              |              |                     |          |          |                          | G   | ктена  | • | Язык | •         |
|----------------------------------------|------------------------------------------------------------------------|---------------------------------------------------------------|---------------|----------------------|--------------|--------------|---------------------|----------|----------|--------------------------|-----|--------|---|------|-----------|
| Начало                                 | Статус                                                                 | Сеть                                                          | Wi-Fi         | Дополнительно        | Межсетевой : | жран Система |                     |          |          |                          |     |        |   |      |           |
| Общие на                               | стройки                                                                | Основны                                                       | е настройн    | зи Настройки         | безопасности | МАС-фильтр   | Станционный список  | WPS      | WDS      | Дополнительные настройки | WMM | Клиент |   |      |           |
|                                        |                                                                        |                                                               |               |                      |              | 🏦 Конфигура  | ция устройства была | азменена | a Coxpan | чить (4)                 |     |        |   |      |           |
| Сет<br>Кли<br>WP,<br>аут<br><b>Нас</b> | гевая аутен<br>оч шифров<br>А2 Предвар<br>ентификац<br><b>тройки ц</b> | нтификаци:<br>ания PSK:<br>оительная<br>ия:<br><b>шифрова</b> | я:<br>ния WP# | WPA2-PSK<br>76543210 | (2)          | (1)          |                     |          |          |                          |     |        |   |      |           |
| WP.                                    | А-шифрова<br>А период о                                                | ние:<br>бновления                                             | ключа:        | AES 💙<br>3600        |              |              |                     |          |          |                          |     |        |   |      |           |
|                                        |                                                                        |                                                               |               |                      |              |              |                     |          |          |                          |     |        |   | Из   | менить)(3 |

## «Wi-Fi» >> «Настройки безопасности»:

- выберите тип аутентификации (1);
- введите ключ шифрования (2);
- нажмите «Изменить» (3), потом «Сохранить» (4) для применения настроек.